■TTL-3/USB Windos ドライバーについて■

・Windows-7上で認識されないという現象が有り、以下認識されない場合の方法を解説します。

(以下の設定時には必ず TTL-3/USB を PC に接続した状態で行ってください。) <現状が以下の場合>

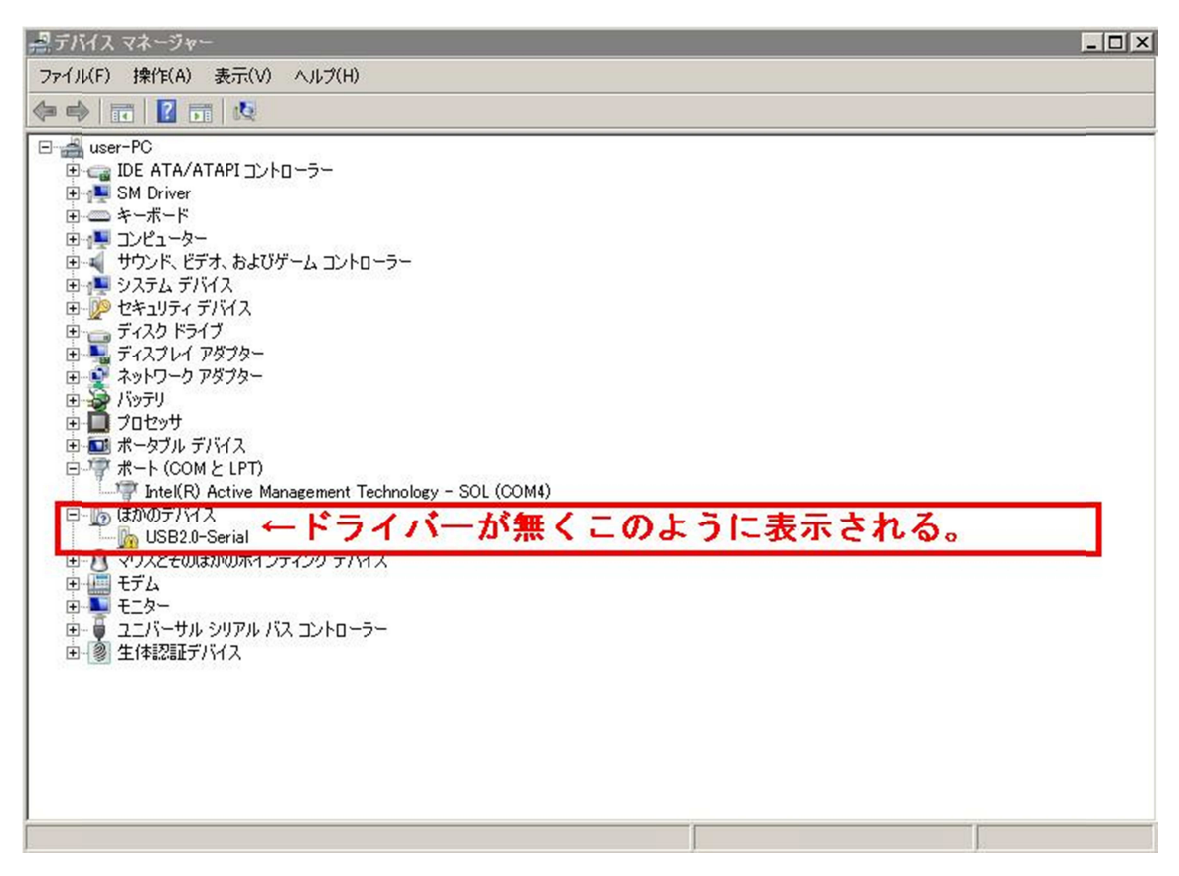

※ドライバーの設定が有っていない場合このファイルと付属の[CH341SER.EXE] を実行してください。

CH341SEREXE 228 KB アブリケーション 2014/09/03 23:09
※USB\_Drv.zipを解凍すると上記のアイコンが出てきます。

そのアイコンを実行すると以下図参照(P2へ)

P-2

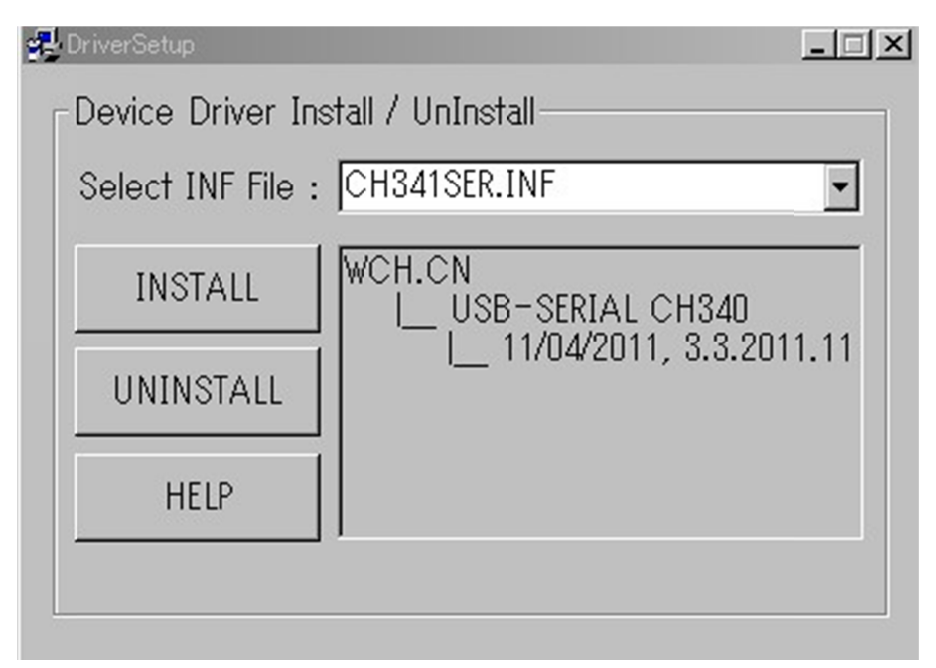

※↑図の表示が出たら[INSTALL]をクリック。

## 以下の図(ドライバー設定完了の表示が出たら、認識されています)

| -    |
|------|
|      |
| ×    |
| nce! |
|      |
|      |
|      |
|      |

P-3

※再度ディバイスマネージャー上で確認すると以下のようになります。

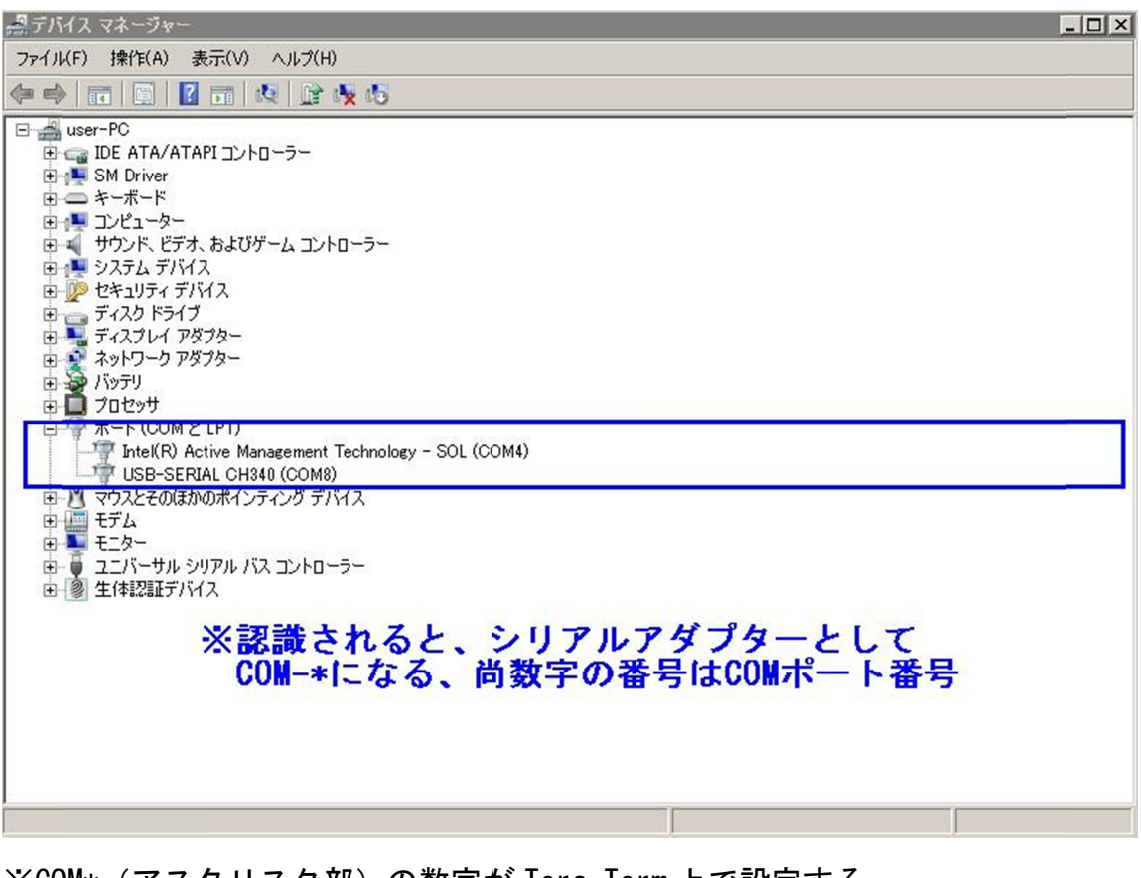

※COM\*(アスタリスク部)の数字が Tera\_Term 上で設定する シリアルポート番号になります。